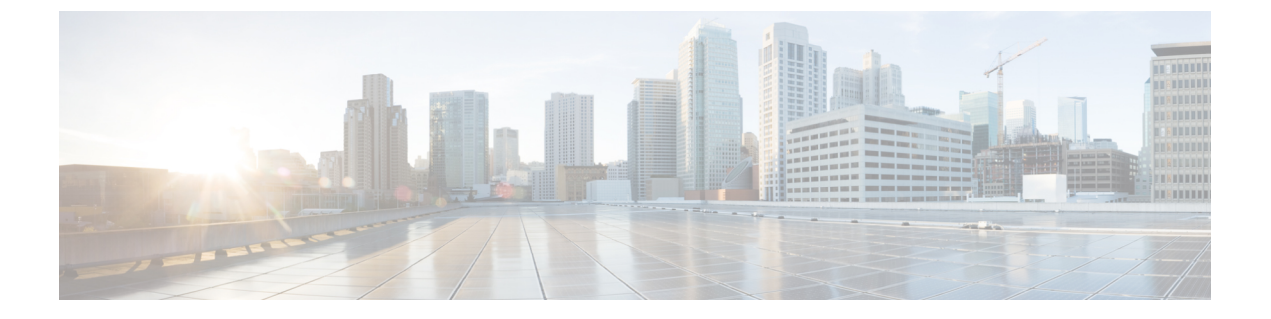

# Web ベース認証

この章では、デバイスで Web ベース認証を設定する方法について説明します。この章の内容は、次のとおりです。

- 認証の概要 (1ページ)
- ローカル Web 認証の設定方法 (11 ページ)
- ローカル Web 認証の設定例 (16 ページ)
- スリープ状態にあるクライアントの認証(22ページ)

# 認証の概要

Web 認証は、オープン認証または適切なレイヤ2セキュリティ方式を使用して、WLAN上の ホストへの簡単で安全なゲストアクセスを提供するように設計されたレイヤ3セキュリティソ リューションです。Web 認証を使用すると、クライアント側で最小限の設定を行うだけで、 ユーザーはワイヤレスクライアントのWebブラウザを介して認証を受けることができます。 これにより、ユーザーはユーザープロファイルを設定しなくても、オープンSSID に関連付け ることができます。ホストはDHCPサーバーからIPアドレスとDNS情報を受け取りますが、 認証に成功するまでネットワークリソースにアクセスできません。ホストがゲストネットワー クに接続すると、WLC はホストを認証Webページにリダイレクトします。そこで、ユーザー は有効なログイン情報を入力する必要があります。ログイン情報はWLCまたは外部認証サー バーによって認証され、認証に成功すると、ネットワークへのフルアクセスが許可されます。 また、事前認証ACL機能を設定する必要がある認証の前に、特定のネットワークリソースへ の制限付きアクセスをホストに許可することもできます。

次に、さまざまなタイプの Web 認証方式を示します。

- ローカル Web 認証(LWA):コントローラ上のレイヤ3セキュリティとして設定され、 Web 認証ページと事前認証 ACL はコントローラでローカルに設定されます。コントロー ラは、http(s)トラフィックを代行受信し、認証のためにクライアントを内部 Web ページ にリダイレクトします。ログインページでクライアントが入力したログイン情報は、コン トローラによってローカルに認証されるか、RADIUSサーバーまたはLDAPサーバーを介 して認証されます。
- 外部 Web 認証(EWA):コントローラ上のレイヤ3セキュリティとして設定され、コントローラは http(s)トラフィックを代行受信し、外部 Web サーバーでホストされているロ

グインページにクライアントをリダイレクトします。ログインページでクライアントが入 力したログイン情報は、コントローラによってローカルに認証されるか、RADIUS サー バーまたは LDAP サーバーを介して認証されます。事前認証 ACL は、コントローラで静 的に設定されます。

 ・中央 Web 認証(CWA):主にコントローラ上のレイヤ2セキュリティとして設定され、 リダイレクト URL と事前認証 ACL は ISE 上に存在し、レイヤ2 認証時にコントローラに プッシュされます。コントローラは、クライアントからのすべての Web トラフィックを ISE ログインページにリダイレクトします。ISE は、HTTPS を介してクライアントによっ て入力されたログイン情報を検証し、ユーザーを認証します。

IEEE 802.1x サプリカントが実行されていないホスト システムでエンドユーザーを認証するに は、Web 認証プロキシとして知られている 認証機能を使用します。

クライアントが HTTP セッションを開始すると、認証は、ホストからの入力 HTTP パケットを 代行受信し、ユーザーに HTML ログインページを送信します。ユーザーはクレデンシャルを 入力します。このクレデンシャルは、認証機能により、認証のために認証、許可、アカウン ティング(AAA)サーバーに送信されます。

認証に成功した場合、認証は、ログインの成功を示す HTML ページをホストに送信し、AAA サーバーから返されたアクセス ポリシーを適用します。

認証に失敗した場合、認証は、ログインの失敗を示す HTML ページをユーザーに転送し、ロ グインを再試行するように、ユーザーにプロンプトを表示します。最大試行回数を超過した場 合、認証は、ログインの期限切れを示す HTML ページをホストに転送し、このユーザーは。

(注)

Webauthクライアントの認証試行時に受信する traceback には、パフォーマンスや行動への影響 はありません。これは、ACL アプリケーションの EPM に FFM が返信したコンテキストがす でにキュー解除済み(タイマーの有効期限切れの可能性あり)で、セッションが「未承認」に なった場合にまれに発生します。

### Ŋ

(注) コマンド許可が TACACS を介した AAA 認証構成の一部として有効になっていて、対応する方 式リストが HTTP構成の一部として設定されていない場合、WebUIページでデータが読み込ま れません。ただし、一部のワイヤレス機能ページは、コマンドベースではなく権限ベースであ るため、動作する場合があります。

Web ページがホストされている場所に基づいて、ローカル Web 認証は次のように分類できます。

- 内部: ローカルWeb認証時に、組み込みワイヤレスコントローラの内部デフォルトHTML ページ(ログイン、成功、失敗、および期限切れ)が使用されます。
- カスタマイズ:ローカル Web 認証時に、カスタマイズされた Web ページ(ログイン、成功、失敗、および期限切れ)が組み込みワイヤレスコントローラにダウンロードされ、使用されます。

 外部:組み込みまたはカスタム Web ページを使用する代わりに、外部 Web サーバー上で カスタマイズされた Web ページがホストされます。

さまざまな Web 認証ページに基づき、Web 認証のタイプは次のように分類できます。

- Webauth:これが基本的なWeb認証です。この場合、組み込みワイヤレスコントローラは ユーザー名とパスワードの入力が必要なポリシーページを提示します。ネットワークにア クセスするには、ユーザーは正しいクレデンシャルを入力する必要があります。
- Consent または web-passthrough: この場合、コントローラは [Accept] ボタンまたは [Deny] ボタンが表示されたポリシー ページを提示します。ネットワークにアクセスするには、 ユーザーは [Accept] ボタンをクリックする必要があります。
- Webconsent: これは webauth と consent の Web 認証タイプの組み合わせです。この場合、 組み込みワイヤレスコントローラは、[Accept] ボタンまたは [Deny] ボタンがあり、ユー ザー名とパスワードの入力が必要なポリシーページを提示します。ネットワークにアクセ スするには、ユーザーは正しいクレデンシャルを入力して [Accept] ボタンをクリックする 必要があります。

(注)

- webauth パラメータマップ情報は、show running-config コマンドの出力を使用して表示で きます。
  - ワイヤレス Web 認証機能は、バイパス タイプをサポートしていません。
  - APの再接続が発生するまで、Web認証パラメータマップのリダイレクトログインURLの 変更は発生しません。新しいURL リダイレクションを適用するには、WLAN を有効また は無効にする必要があります。

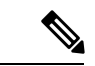

(注) カスタマイズされた Web 認証ログインページを作成する場合は、シスコのガイドラインに従うことをお勧めします。Google Chrome または Mozilla Firefox ブラウザの最新バージョンにアップグレードした場合は、Web 認証バンドルの login.html ファイルに次の行が含まれていることを確認します。

<body onload="loadAction();">

### デバイスのロール

ローカル Web 認証では、ネットワーク上のデバイスに次のような固有の役割があります。

 クライアント:ネットワークおよびコントローラへのアクセスを要求し、コントローラからの要求に応答するデバイス(ワークステーション)。このワークステーションでは、 Java Script が有効な HTML ブラウザが実行されている必要があります。

- 認証サーバー:クライアントを認証します。認証サーバーはクライアントのIDを確認し、
   そのクライアントにネットワークおよびコントローラサービスへのアクセスを許可する
   か、そのクライアントを拒否するかをコントローラに通知します。
- コントローラ:クライアントの認証ステータスに基づいて、ネットワークへの物理アクセスを制御します。コントローラはクライアントと認証サーバーとの仲介デバイス(プロキシ)として動作し、クライアントに識別情報を要求し、識別情報を認証サーバーで確認し、クライアントに応答をリレーします。

図 1: ローカル Web 認証のデバイスの役割

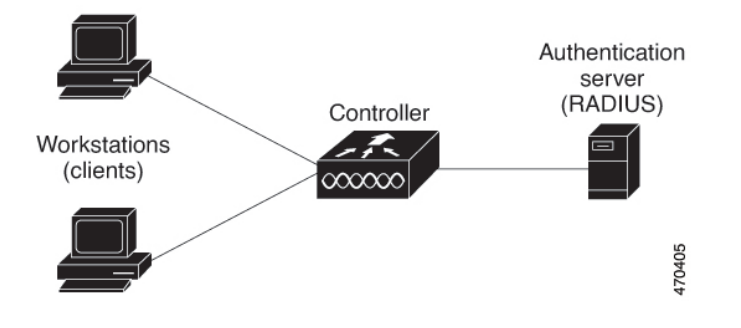

### 認証プロセス

ページがコントローラでホストされている場合、コントローラは仮想 IP(通常は 192.0.2.1 な どのルーティング不可能な IP)を使用してリクエストを処理します。ページが外部でホストさ れている場合、Web リダイレクトは最初にクライアントを仮想 IP に送信します。その後、仮 想 IP の場所などの引数が URL に追加されて、ユーザーが外部ログインページに再度送信され ます。ページが外部でホストされている場合でも、ユーザーはそのログイン情報を仮想 IP に 送信します。

ローカル Web 認証を有効にすると、次のイベントが発生します。

- ・ユーザーが HTTP セッションを開始します。
- ・HTTPトラフィックが横取りされ、認証が開始されます。コントローラは、ユーザーにロ グインページを送信します。ユーザーはユーザー名とパスワードを入力します。コント ローラはこのエントリを認証サーバーに送信します。
- 認証に成功した場合、コントローラは、認証サーバーからこのユーザーのアクセスポリシーをダウンロードし、アクティブ化します。ログインの成功ページがユーザーに送信されます
- 認証に失敗した場合は、コントローラはログインの失敗ページを送信します。ユーザーは ログインを再試行します。失敗の回数が試行回数の最大値に達した場合、コントローラ は、ログイン期限切れページを送信します。このホストはウォッチリストに入れられま す。ウォッチリストのタイムアウト後、ユーザーは認証プロセスを再試行することがで きます。

- 認証サーバーを利用できない場合、Web認証が再試行された後、クライアントは除外状態 に移行し、クライアントに [Authentication Server is Unavailable] ページが表示されます。
- ホストがレイヤ2インターフェイス上のARPプローブに応答しなかった場合、またはホ ストがレイヤ3インターフェイスでアイドルタイムアウト内にトラフィックを送信しな かった場合、コントローラはクライアントを再認証します。
- クライアントにはすでに IP アドレスが割り当てられており、VLAN が変更された場合は クライアントの IP アドレスを変更できないため、Web 認証セッションは認証ポリシーの 一部として新しい VLAN を適用できません。
- Termination-Action がデフォルトである場合、セッションは廃棄され、適用されたポリシー は削除されます。

### ローカル Web 認証バナー

Web 認証を使用して、デフォルトのカスタマイズ済み Web ブラウザバナーを作成して、コントローラにログインしたときに表示されるようにできます。

このバナーは、ログインページと認証結果ポップアップページの両方に表示されます。デフォ ルトのバナーメッセージは次のとおりです。

- •認証成功
- •認証失敗
- ・認証期限切れ

ローカル Web 認証バナーは、次のように設定できます。

次のグローバルコンフィギュレーションコマンドを使用します。

```
Device(config)# parameter map type webauth global
Device(config-params-parameter-map)# banner ?
file <file-name>
text <Banner text>
title <Banner title>
```

ログインページには、デフォルトのバナー、*Cisco Systems*、および *Switch host-name Authentication* が表示されます。*Cisco Systems* は認証結果ポップアップページに表示されます。

図2:認証成功バナー

| • Join "webauth-test"                                   |      |
|---------------------------------------------------------|------|
|                                                         |      |
| Authentication Successful !                             |      |
| You are equived all results contains such this actuart. |      |
| Tou can now use all regular services over this network  |      |
| DONE                                                    |      |
|                                                         |      |
|                                                         |      |
|                                                         |      |
|                                                         |      |
|                                                         |      |
|                                                         |      |
|                                                         |      |
|                                                         |      |
|                                                         |      |
|                                                         |      |
| < > 6 192.0.2.11                                        | Done |

バナーは次のようにカスタマイズ可能です。

- •スイッチ名、ルータ名、または会社名などのメッセージをバナーに追加する。
  - 新スタイルモード:次のグローバルコンフィギュレーションコマンドを使用します。

parameter-map type webauth global

banner text <text>

- ロゴまたはテキストファイルをバナーに追加する。
  - 新スタイルモード:次のグローバルコンフィギュレーションコマンドを使用します。
     parameter-map type webauth global
     banner file <filepath>

| 図 <b>3</b> :カスタマイズされた <b>Web</b> バナー |                     |
|--------------------------------------|---------------------|
| • • •                                | Join "webauth-test" |
| Success                              |                     |

| < > captive.apple.com Dor | ne | 69837         |  |
|---------------------------|----|---------------|--|
|                           |    | - <del></del> |  |

バナーが有効にされていない場合、Web認証ログイン画面にはユーザー名とパスワードのダイ アログボックスだけが表示され、スイッチにログインしたときにはバナーは表示されません。

#### 図 4: バナーが表示されていないログイン画面

| Login                               |                                                                    |  |
|-------------------------------------|--------------------------------------------------------------------|--|
|                                     |                                                                    |  |
| Welcome to                          | the Cisco Web-Authentication network                               |  |
| Cisco is please<br>infrastructure f | ed to provide web-authentication<br>or your network. Please login. |  |
| User Name                           | Nico                                                               |  |
| Password                            |                                                                    |  |
|                                     | Submit                                                             |  |
|                                     |                                                                    |  |
|                                     |                                                                    |  |
|                                     |                                                                    |  |
|                                     |                                                                    |  |
|                                     |                                                                    |  |
|                                     |                                                                    |  |
|                                     |                                                                    |  |
|                                     |                                                                    |  |

### カスタマイズされたローカル Web 認証

ローカル Web 認証プロセスでは、スイッチ内部の HTTP サーバーは、認証中のクライアント に配信される4種類のHTMLページをホストします。サーバーはこれらのページを使用して、 ユーザーに次の4種類の認証プロセスステートを通知します。

- ログイン:ログイン情報が要求されます
- •成功:ログインに成功しました
- ・失敗:ログインに失敗しました
- ・期限切れ:ログインの失敗回数が多すぎて、ログインセッションが期限切れになりました

(注) カスタム Web 認証を設定するには、仮想 IP アドレスが必要です。

ガイドライン

デフォルトの内部 HTML ページの代わりに、独自の HTML ページを使用することができます。

- ・ロゴを使用することもできますし、ログイン、成功、失敗、および期限切れ Web ページ でテキストを指定することもできます。
- •バナーページで、ログインページのテキストを指定できます。
- •これらのページは、HTML で記述されています。
- ・成功ページには、特定のURLにアクセスするためのHTMLリダイレクトコマンドを記入 する必要があります。
- この URL 文字列は有効な URL(例: http://www.cisco.com)でなければなりません。不完 全な URL は、Web ブラウザで、「ページが見つかりません」またはこれに類似するエラー の原因となる可能性があります。
- HTTP 認証で使用される Web ページを設定する場合、これらのページには適切な HTML コマンド(例:ページのタイムアウトを設定、暗号化されたパスワードの設定、同じページが2回送信されていないことの確認など)を記入する必要があります. WebAuth バンド ルのカスタムページのサンプルには、変更できるものと変更できないものに関する画像と 詳細が含まれています。
- ・設定されたログインフォームが有効な場合、特定のURLにユーザーをリダイレクトする CLIコマンドは使用できません。管理者は、Webページにリダイレクトが設定されている ことを保証する必要があります。
- 認証後、特定のURLにユーザーをリダイレクトするCLIコマンドを入力してから、Web ページを設定するコマンドを入力した場合、特定のURLにユーザーをリダイレクトする CLIコマンドは効力を持ちません。
- ・設定された Web ページは、スイッチのブート フラッシュ、またはフラッシュにコピーできます。
- ログインページを任意のフラッシュ上に、成功ページと失敗ページを別のフラッシュ(た とえば、アクティブスイッチ、またはメンバスイッチのフラッシュ)に配置できます。
- ・4ページすべてを設定する必要があります。
- システムディレクトリ(たとえば、flash、disk0、disk)に保存されていて、ログインページに表示する必要のあるロゴファイル(イメージ、フラッシュ、オーディオ、ビデオなど)すべてには、必ず、web\_auth\_<filename>の形式で名前を付けてください。
- ・設定された認証プロキシ機能は、HTTPとSSLの両方をサポートしています。

デフォルトの内部 HTMLページの代わりに、自分の HTMLページを使用することができます。 認証後のユーザーのリダイレクト先で、内部成功ページの代わりとなる URL を指定すること もできます。 図 5: カスタマイズ可能な認証ページ

| istomized login page                                                                                                    |          |
|----------------------------------------------------------------------------------------------------|----------|
| is internet web site is provided as a public service. It is intended for use by the public for viewing and retrieving information only. Unless<br>herwise indicated, all information on this site is considered public information and may be copied or distributed.<br>sitors should know that use of this site is collected for analytical and statistical purposes, such as assessing what information is of most and<br>sitinterest, determining technical design specifications, and identifying system employs software programs to monitor network traffic to identify<br>authorized attempts to upload or change information, or otherwise cause damage, data logs will only be used to identify individual users<br>d their usage habits for authorized law enforcement investigations or national security purposes. These logs are scheduled for regular<br>struction in accordance with Company Guidelines.<br>either the Government nor any agency thereof, nor any of their employees, nor any of their contractors, subcontractors, nor their<br>piployees, makes any warranty, express or implied, or assumes any legal liability or responsibility for the accuracy, completeness, or<br>eithers of any information, apparatus, product, or process disclosed, or represents that its use would not infinge privately owned rights.<br>the appearance of hyperlinks does not constitute endorsement by the Government of the website or the information, products, or services<br>natined therein. Reference herein to any specific commercial product, process, or service by trade name, trademark, manufacturer, or<br>htrwise, does not necessarily constitute or imply its endorsement process, or service by trade name, trademark, manufacturer, or<br>htrwise, does not necessarily constitute or imply its endorsement, recommendation, or favoring by the Government or any agency,<br>nutractor, or subcontractor thereof. The views and opinions of authors expressed herein do not necessarily state or reflect those of the<br>overnment or any agency. | Usemame: |

### 成功ログインに対するリダイレクト URL の注意事項

成功ログインに対するリダイレクション URL を設定する場合、次の注意事項に従ってください。

- カスタム認証プロキシWebページ機能がイネーブルに設定されている場合、リダイレクションURL機能はディセーブルにされ、CLIでは使用できません。リダイレクションは、カスタムログイン成功ページで実行できます。
- ・リダイレクション URL 機能が有効に設定されている場合、設定された auth-proxy-banner は使用されません。
- ・リダイレクション URL の指定を解除するには、このコマンドの no 形式を使用します。
- Web ベースの認証クライアントが正常に認証された後にリダイレクション URL が必要な 場合、URL 文字列は有効な URL(たとえば http://)で開始し、その後に URL 情報が続く 必要があります。http://を含まないURLが指定されると、正常に認証が行われても、その リダイレクション URL によって Web ブラウザでページが見つからないまたは同様のエ ラーが生じる場合があります。

# ローカル Web 認証の設定方法

### デフォルトのローカル Web 認証の設定

次の表に、ローカル Web 認証に必要なデフォルト設定を示します。

表 1: デフォルトのローカル Web 認証の設定

| 機能               | デフォルト設定 |
|------------------|---------|
| AAA              | 無効      |
| RADIUS サーバ       | ・指定なし   |
| ・IP アドレス         |         |
| ・UDP 認証ポート       |         |
| • =              |         |
| 無活動タイムアウトのデフォルト値 | 3600 秒  |
| 無活動タイムアウト        | ディセーブル  |

# AAA 認証の設定(GUI)

(注) WebUIは、AAA RADIUS サーバーグループ設定における ipv6 radius source-interface をサポート していません。

#### 手順

- ステップ1 [Configuration] > [Security] > [AAA] の順に選択します。
- ステップ2 [Authentication] セクションで [Add] をクリックします。
- ステップ3 表示される [Quick Setup: AAA Authentication] ウィンドウに、メソッドリストの名前を入力します。
- **ステップ4** ネットワークへのアクセスを許可する前に実行する認証のタイプを [Type] ドロップダウン リ ストから選択します。
- ステップ5 [Group Type] ドロップダウン リストから、サーバーのグループをアクセス サーバーとして割 り当てるか、またはローカル サーバーを使用してアクセスを認証するかを選択します。

- **ステップ6** グループ内のサーバーが使用できない場合にフォールバック方式として機能するようにローカルサーバーを設定するには、[Fallback to local] チェックボックスをオンにします。
- **ステップ7** [Available Server Groups] リストで、ネットワークへのアクセスの認証に使用するサーバー グ ループを選択し、[>] アイコンをクリックして [Assigned Server Groups] リストに移動します。
- ステップ8 [Save & Apply to Device] をクリックします。

# AAA 認証の設定(CLI)

|               | コマンドまたはアクション                                                                                                    | 目的                                                                                                    |
|---------------|----------------------------------------------------------------------------------------------------|----------------------------------------------------------------------------------------------------|
| ステップ1         | aaa new-model                                                                                                    | AAA 機能をイネーブルにします                                                                                                    |
| .,,,,,,       | <b>例</b> :<br>デバイス(config)# aaa new-model                                                                                                    |                                                                                                    |
| ステップ <b>2</b> | aaa authentication login {default  <br>named_authentication_list} group<br>AAA_group_name<br>例:<br>デバイス (config) # aaa authentication<br>login default group group1 | ログイン時の認証方法のリストを定義します。<br>named_authentication_listは、31文字未<br>満の名前を示します。<br>AAA_group_nameはサーバーグループ<br>名を示します。サーバーグループ<br>server_nameをその先頭で定義する必要<br>があります。 |
| ステップ3         | aaa authorization network {default  <br>named} group AAA_group_name<br>例:<br>デバイス (config) # aaa authorization<br>network default group group1                      | Web ベース許可の許可方式リストを作<br>成します。                                                                                                    |
| ステップ4         | tacacs-server host {hostname   ip_address}<br>例:<br>デバイス(config) # tacacs-server host<br>10.1.1.1                                                                   | AAA サーバーを指定します。                                                                                                    |

### HTTP/HTTPS サーバーの設定(GUI)

手順

- ステップ1 [Administration] > [Management] > [HTTP/HTTPS/Netconf] の順に選択します。
- ステップ2 [HTTP/HTTPS Access Configuration] セクションで、[HTTP Access] を有効にして、HTTP 要求を リッスンするポートを入力します。デフォルトのポートは 80 です。有効な値は、80 または 1025 ~ 65535 の値です。
- ステップ3 デバイスで[HTTPS Access]を有効にし、HTTPS 要求をリッスンする指定ポートを入力します。
   デフォルトのポートは 1025 です。有効な値は、443 または 1025 ~ 65535 の値です。セキュア
   HTTP 接続の場合、HTTP サーバが送受信するデータは暗号化されてインターネットに送信されます。SSL 暗号化を伴う HTTP は、Web ブラウザからスイッチを設定するような機能に、セキュアな接続を提供します。
- ステップ4 [Personal Identity Verification] について [enabled] または [disabled] を選択します。
- **ステップ5** [HTTP Trust Point Configuration] セクションで、[Enable Trust Point] を有効にして、認証局サー バーをトラストポイントとして使用します。
- ステップ6 [Trust Points] ドロップダウン リストから、トラスト ポイントを選択します。
- **ステップ7** [Timeout Policy Configuration] セクションで、HTTP タイムアウト ポリシーを秒単位で入力しま す。有効な値の範囲は、10 ~ 600 秒です。
- **ステップ8** セッションがタイムアウトするまでに許容される非アクティブな時間(分数)を入力します。 有効な値の範囲は、180~1200秒です。
- ステップ9 サーバーの有効期間を秒単位で入力します。有効値の範囲は、1~86400秒です。
- **ステップ10** デバイスが受け取ることのできる要求の最大数を入力します。有効値の範囲は、1~86400件です。
- **ステップ11** 設定を保存します。

### HTTP サーバーの設定(CLI)

ローカル Web 認証を使用するには、デバイス内で HTTP サーバーを有効にする必要がありま す。このサーバーは HTTP または HTTPS のいずれかについて有効にできます。

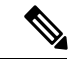

(注) Appleの疑似ブラウザは、ip http secure-server コマンドを設定するだけでは開きません。ip http server コマンドも設定する必要があります。

HTTP または HTTPS のいずれかについてサーバーを有効にするには、次の手順に従います。

|       | コマンドまたはアクション                                           | 目的                                                                                                    |
|-------|--------------------------------------------------------|----------------------------------------------------------------------------------------------------|
| ステップ1 | configure terminal<br>例:                               | グローバル コンフィギュレーション<br>モードを開始します。                                                                                                    |
|       | Device# configure terminal                             |                                                                                                    |
| ステップ2 | ip http server<br>例:<br>Device(config)# ip http server | HTTP サーバーを有効にします。ローカ<br>ル Web 認証機能は、HTTP サーバーを<br>使用してホストと通信し、ユーザー認証<br>を行います。                                                                                                    |
| ステップ3 | ip http secure-server                                  | HTTPS を有効にします。                                                                                                    |
|       | 例:<br>Device(config)# ip http secure-server            | カスタム認証プロキシ Web ページを設<br>定するか、成功ログインのリダイレク<br>ション URL を指定します。                                                                                                    |
|       |                                                        | <ul> <li>(注) ip http secure-server コマン<br/>ドを入力したときに、セ<br/>キュア認証が確実に行われ<br/>るようにするには、ユー<br/>ザーが HTTP 要求を送信し<br/>た場合でも、ログインペー<br/>ジは必ず HTTPS (セキュア<br/>HTTP) 形式になるようにし<br/>ます。</li> </ul> |
| ステップ4 | end                                                    | 設定モードを終了します。                                                                                                    |
|       | 例:<br>Device (config) # end                            |                                                                                                    |
|       | Device (contry) # end                                  |                                                                                                    |

#### 手順

# パラメータマップの作成(GUI)

- ステップ1 [Configuration] > [Security] > [Web Auth] の順に選択します。
- ステップ2 [Add] をクリックします。
- ステップ3 [Policy Map] をクリックします。
- ステップ4 [Parameter Name]、[Maximum HTTP connections]、[Init-State Timeout(secs)]を入力し、[Type] ド ロップダウンリストで [webauth] を選択します。

ステップ5 [Apply to Device] をクリックします。

# Web 認証要求の最大再試行回数の設定

最大 Web 認証要求再試行回数を設定するには、次の手順を実行します。

#### 手順

|       | コマンドまたはアクション                                          | 目的                       |
|-------|-------------------------------------------------------|--------------------------|
| ステップ1 | configure terminal                                    | グローバル コンフィギュレーション        |
|       | 例:                                                    | モードを開始します。               |
|       | デバイス# configure terminal                              |                          |
| ステップ2 | configure terminal                                    | グローバル コンフィギュレーション        |
|       | 例:                                                    | モードを開始します。               |
|       | デバイス# configure terminal                              |                          |
| ステップ3 | wireless security web-auth retries number             | number は Web 認証要求の最大試行回数 |
|       | 例:                                                    | です。有効な範囲は0~20です。         |
|       |                                                       |                          |
|       | デバイス(config)# wireless security<br>web-auth retries 2 |                          |
| ステップ4 | end                                                   | 特権 EXEC モードに戻ります。        |
|       | 例:                                                    |                          |
|       | デバイス(config)# <b>end</b>                              |                          |

# Web 認証ページ内のローカル バナーの設定(GUI)

- ステップ1 [Configuration] > [Security] > [Web Auth] の順に選択します。
- **ステップ2** [Webauth Parameter Map] タブで、パラメータ マップ名をクリックします。[Edit WebAuth Parameter] ウィンドウが表示されます。
- ステップ3 [General] タブで、必要なバナータイプを選択します。

- [Banner Text] を選択した場合は、表示するバナーテキストを入力します。
- [File Name] を選択した場合は、バナー テキストを取得する取得元のファイルのパスを指 定します。

ステップ4 [Update & Apply] をクリックします。

# Web 認証ページ内のローカルバナーの設定(CLI)

Web 認証ページ内のローカルバナーを設定するには、次の手順に従います。

#### 手順

|               | コマンドまたはアクション                                                                                                    | 目的                                                                                                    |
|---------------|----------------------------------------------------------------------------------------------------|----------------------------------------------------------------------------------------------------|
| ステップ1         | <b>configure terminal</b><br>例:<br>Device# configure terminal                                                                         | グローバル コンフィギュレーション<br>モードを開始します。                                                                                                    |
| ステップ <b>2</b> | <pre>parameter-map type webauth param-map 例: Device(config)# parameter-map type webauth param-map</pre>                               | Web 認証パラメータを設定します。パ<br>ラメータ マップ コンフィギュレーショ<br>ン モードを開始します。                                                                                |
| ステップ3         | banner [ <i>file</i>   <i>banner-text</i>   <i>title</i> ]<br>例:<br>Device(config-params-parameter-map)#<br>banner http C My Switch C | ローカルバナーを有効にします。<br>C banner-text C (C は区切り文字)、バ<br>ナーに表示されるファイル (ロゴやテキ<br>ストファイル)の file、またはバナーの<br>タイトルを示す title を入力して、カスタ<br>ムバナーを作成します。 |
| ステップ4         | end<br>例:<br>Device(config-params-parameter-map)#<br>end                                                                              | 特権 EXEC モードに戻ります。                                                                                                    |

# ローカル Web 認証の設定例

## 例:Web 認証証明書の入手

次の例は、Web 認証証明書を取得する方法を示しています。

デバイス# configure terminal デバイス(config)# crypto pki import cert pkcs12 tftp://9.1.0.100/ldapserver-cert.p12 cisco デバイス(config)# end デバイス# show crypto pki trustpoints cert Trustpoint cert: Subject Name: e=rkannajr@cisco.com cn=sthaliya-lnx ou=WNBU o=Cisco l=SanJose st=California c=US Serial Number (hex): 00 Certificate configured.  $\vec{\mathcal{T}}\vec{\mathcal{T}}\vec{\mathcal{T}}$  show crypto pki certificates cert Certificate Status: Available Certificate Serial Number (hex): 04 Certificate Usage: General Purpose Issuer: e=rkannajr@cisco.com cn=sthaliya-lnx ou=WNBU o=Cisco l=SanJose st=California c=US Subject: Name: ldapserver e=rkannajr@cisco.com cn=ldapserver ou=WNBU o=Cisco st=California C=US Validity Date: start date: 07:35:23 UTC Jan 31 2012 end date: 07:35:23 UTC Jan 28 2022 Associated Trustpoints: cert ldap12 Storage: nvram:rkannajrcisc#4.cer CA Certificate Status: Available Certificate Serial Number (hex): 00 Certificate Usage: General Purpose Issuer: e=rkannajr@cisco.com cn=sthaliya-lnx ou=WNBU o=Cisco l=SanJose st=California c=US Subject: e=rkannajr@cisco.com cn=sthaliya-lnx ou=WNBU o=Cisco l=SanJose st=California

```
c=US
Validity Date:
  start date: 07:27:56 UTC Jan 31 2012
  end date: 07:27:56 UTC Jan 28 2022
Associated Trustpoints: cert ldap12 ldap
Storage: nvram:rkannajrcisc#0CA.cer
```

### 例:Web 認証証明書の表示

次の例は、Web 認証証明書を表示する方法を示しています。

```
\vec{r} \vec{r} show crypto ca certificate verb
    Certificate
     Status: Available
     Version: 3
    Certificate Serial Number (hex): 2A9636AC0000000858B
    Certificate Usage: General Purpose
    Issuer:
    cn=Cisco Manufacturing CA
   o=Cisco Systems
   Subject:
   Name: WS-C3780-6DS-S-2037064C0E80
   Serial Number: PID:WS-C3780-6DS-S SN:FOC1534X12Q
    cn=WS-C3780-6DS-S-2037064C0E80
    serialNumber=PID:WS-C3780-6DS-S SN:FOC1534X12Q
   CRL Distribution Points:
   http://www.cisco.com/security/pki/crl/cmca.crl
   Validity Date:
   start date: 15:43:22 UTC Aug 21 2011
    end date: 15:53:22 UTC Aug 21 2021
    Subject Key Info:
    Public Key Algorithm: rsaEncryption
    RSA Public Key: (1024 bit)
    Signature Algorithm: SHA1 with RSA Encryption
    Fingerprint MD5: A310B856 A41565F1 1D9410B5 7284CB21
    Fingerprint SHA1: 04F180F6 CA1A67AF 9D7F561A 2BB397A1 0F5EB3C9
   X509v3 extensions:
   X509v3 Key Usage: F0000000
     Digital Signature
     Non Repudiation
     Key Encipherment
     Data Encipherment
   X509v3 Subject Key ID: B9EEB123 5A3764B4 5E9C54A7 46E6EECA 02D283F7
   X509v3 Authority Key ID: D0C52226 AB4F4660 ECAE0591 C7DC5AD1 B047F76C
   Authority Info Access:
   Associated Trustpoints: CISCO IDEVID SUDI
    Key Label: CISCO IDEVID SUDI
```

### 例:デフォルトの Web 認証ログイン ページの選択

次の例は、デフォルトの Web 認証ログイン ページを選択する方法を示しています。

#### デバイス# configure terminal

 $\vec{\tau}$ <sup>N</sup> $/ \lambda$  (config)# parameter-map type webauth test This operation will permanently convert all relevant authentication commands to their CPL control-policy equivalents. As this conversion is irreversible and will disable the conversion CLI 'authentication display [legacy|new-style]', you are strongly advised to back up your current configuration before proceeding. Do you wish to continue? [yes]: yes

```
デバイス(config)# wlan wlan50
```

```
デバイス(config-wlan)# shutdown
```

デバイス(config-wlan)# security web-auth authentication-list test

デバイス(config-wlan)# security web-auth parameter-map test

```
デバイス(config-wlan)# no shutdown
```

デバイス(config-wlan)# **end** 

デバイス# show running-config | section wlan50 wlan wlan50 50 wlan50 security wpa akm cckm security wpa wpa1 security wpa wpa1 ciphers aes security wpa wpa1 ciphers tkip security web-auth authentication-list test security web-auth parameter-map test session-timeout 1800 no shutdown

デバイス# show running-config | section parameter-map type webauth test parameter-map type webauth test type webauth

# 例:IPv4 外部 Web サーバーでのカスタマイズされた Web 認証ログイ ンページの選択

次の例は、IPv4 外部 Web サーバーからカスタマイズされた Web 認証ログインページを選択す る方法を示しています。

```
デバイス# configure terminal
デバイス(config)# parameter-map type webauth global
デバイス(config-params-parameter-map)# virtual-ip ipv4 1.1.1.1
デバイス(config-params-parameter-map)# parameter-map type webauth test
デバイス(config-params-parameter-map)# type webauth
デバイス(config-params-parameter-map)# redirect for-login http://9.1.0.100/login.html
デバイス (config-params-parameter-map) # redirect portal ipv4 9.1.0.100
デバイス(config-params-parameter-map)# end
\vec{\mathcal{T}}\vec{\mathcal{T}}\vec{\mathcal{T}} show running-config | section parameter-map
parameter-map type webauth global
virtual-ip ipv4 1.1.1.1
parameter-map type webauth test
type webauth
redirect for-login http://9.1.0.100/login.html
redirect portal ipv4 9.1.0.100
security web-auth parameter-map rasagna-auth-map
```

security web-auth parameter-map test

# 例:IPv6 外部 Web サーバーでのカスタマイズされた Web 認証ログイ ンページの選択

次の例は、IPv6外部 Web サーバーからカスタマイズされた Web 認証ログインページを選択する方法を示しています。

```
デバイス# configure terminal
デバイス(config)# parameter-map type webauth global
デバイス(config-params-parameter-map)# virtual-ip ipv6 1:1:1::1
デバイス(config-params-parameter-map)# parameter-map type webauth test
デバイス(config-params-parameter-map)# type webauth
デバイス(config-params-parameter-map)# redirect for-login http://9:1:1::100/login.html
デバイス(config-params-parameter-map)# redirect portal ipv6 9:1:1::100
デバイス(config-params-parameter-map)# end
\vec{\tau} \vec{\tau} show running-config | section parameter-map
parameter-map type webauth global
virtual-ip ipv6 1:1:1::1
parameter-map type webauth test
type webauth
redirect for-login http://9:1:1::100/login.html
redirect portal ipv6 9:1:1::100
security web-auth parameter-map rasagna-auth-map
security web-auth parameter-map test
```

# 例:WLAN ごとのログインページ、ログイン失敗ページ、およびログ アウトページの割り当て

次の例は、WLAN ごとのログイン割り当て、ログイン失敗、およびログアウトページを割り 当てる方法を示しています。

```
デバイス# configure terminal
デバイス(config)# parameter-map type webauth test
デバイス(config-params-parameter-map)# custom-page login device flash:loginsantosh.html
デバイス(config-params-parameter-map)# custom-page login expired device
flash:loginexpire.html
デバイス(config-params-parameter-map)# custom-page failure device flash:loginfail.html
デバイス(config-params-parameter-map)# custom-page success device flash:loginsucess.html
デバイス(config-params-parameter-map)# end
デバイス# show running-config | section parameter-map type webauth test
parameter-map type webauth test
 type webauth
redirect for-login http://9.1.0.100/login.html
 redirect portal ipv4 9.1.0.100
custom-page login device flash:loginsantosh.html
custom-page success device flash:loginsucess.html
custom-page failure device flash:loginfail.html
custom-page login expired device flash:loginexpire.html
```

### 例:事前認証 ACL の設定

次の例は、事前認証 ACL を設定する方法を示しています。

```
デバイス# configure terminal
デバイス(config)# wlan fff
デバイス(config-wlan)# shutdown
デバイス(config-wlan)# ip access-group web preauthrule
デバイス(config-wlan)# no shutdown
デバイス(config-wlan)# end
デバイス# show wlan name fff
```

### 例:Webpassthrough の設定

次の例は、Webpassthrough を設定する方法を示しています。

```
デバイス# configure terminal
デバイス(config)# parameter-map type webauth webparalocal
デバイス(config-params-parameter-map)# type consent
デバイス(config-params-parameter-map)# end
デバイス# show running-config | section parameter-map type webauth test
parameter-map type webauth test
type webauth
redirect for-login http://9.1.0.100/login.html
redirect portal ipv4 9.1.0.100
```

# Web 認証タイプの確認

Web 認証タイプを確認するには、次のコマンドを実行します。

```
Device# show parameter-map type webauth all
Type Name
  _____
              _____
Global global
Named webauth
Named ext
Named redirect
Named abc
Named glbal
Named ewa-2
Device# show parameter-map type webauth global
Parameter Map Name : global
Banner:
Text : CisCo
Type : webauth
Auth-proxy Init State time : 120 sec
Webauth max-http connection : 100
Webauth logout-window : Enabled
Webauth success-window : Enabled
Consent Email : Disabled
Sleeping-Client : Enabled
Sleeping-Client timeout : 60 min
Virtual-ipv4 : 1.1.1.1
Virtual-ipv4 hostname :
```

Webauth intercept https : Disabled Webauth Captive Bypass : Disabled Webauth bypass intercept ACL : Trustpoint name : HTTP Port : 80 Watch-list: Enabled : no Webauth login-auth-bypass: Device# show parameter-map type webauth name global Parameter Map Name : global Type : webauth Auth-proxy Init State time : 120 sec Webauth max-http connection : 100 Webauth logout-window : Enabled Webauth success-window : Enabled Consent Email : Disabled Sleeping-Client : Disabled Webauth login-auth-bypass:

# スリープ状態にあるクライアントの認証

# スリープ状態にあるクライアントの認証について

Web 認証に成功したゲストアクセスを持つクライアントは、ログインページから別の認証プロセスを実行せずにスリープおよび復帰することを許可されています。再認証が必要になるまでスリープ状態にあるクライアントが記録される期間を設定できます。有効範囲は10~43200分、デフォルトは720分です。この期間は、WLANにマッピングされているWebAuthパラメータマップでも設定できます。スリープ状態にあるクライアントのタイマーは、アイドルタイムアウト、セッションタイムアウト、WLANの無効化、APの停止などのインスタンスが原因で有効になることに注意してください。

この機能は FlexConnect のローカル スイッチング、中央認証のシナリオでサポートされています。

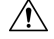

注意 スリープモードに切り替わったクライアントMACアドレスがスプーフィングされた場合、 ラップトップなどの偽のデバイスを認証することができます。

#### モビリティのシナリオ

次に、モビリティシナリオでの注意事項を示します。

- ・同じサブネットのL2 ローミングがサポートされています。
- アンカースリープタイマーを適用できます。
- スリープ状態にあるクライアントの情報は、クライアントがアンカー間を移動する場合
   に、複数の自動アンカー間で共有されます。

スリープ状態にあるクライアントは、次のシナリオでは再認証が必要ありません。

- モビリティグループに2台の組み込みワイヤレスコントローラがあるとします。1台の組 み込みワイヤレスコントローラに関連付けられているクライアントがスリープ状態になり、その後復帰して他方の組み込みワイヤレスコントローラに関連付けられます。
- モビリティグループに3台の組み込みワイヤレスコントローラがあるとします。1台目の 組み込みワイヤレスコントローラにアンカーされた2台目のコントローラに関連付けられ たクライアントは、スリープ状態から復帰して、3台目の組み込みワイヤレスコントロー ラに関連付けられます。
- クライアントはスリープ状態から復帰して、エクスポートアンカーにアンカーされた同じ または別のエクスポート外部組み込みワイヤレスコントローラに関連付けられます。

### スリープ状態にあるクライアントの認証に関する制約事項

- スリープクライアント機能は、WebAuthセキュリティが設定されたWLANに対してのみ 動作します。
- スリープ状態にあるクライアントはWebAuthパラメータマップごとにのみ設定できます。
- スリープ状態にあるクライアントの認証機能は、レイヤ3セキュリティが有効なWLAN でのみサポートされています。
- レイヤ3セキュリティでは、認証、パススルー、およびOn MAC Filter 失敗 Web ポリシー がサポートされています。条件付き Web リダイレクトとスプラッシュページ Web リダイ レクト Web ポリシーはサポートされていません。
- スリープ状態にあるクライアントの中央 Web 認証はサポートされていません。
- スリープ状態にあるクライアントの認証機能は、ゲストLANおよびリモートLANではサポートされていません。
- ローカルユーザーポリシーを持つスリープ状態のゲストアクセスクライアントはサポートされません。この場合、WLAN 固有のタイマーが適用されます。

### スリープ状態のクライアントの認証の設定(GUI)

- ステップ1 [Configuration] > [Security] > [Web Auth] の順に選択します。
- **ステップ2** [Webauth Parameter Map] タブで、パラメータ マップ名をクリックします。[Edit WebAuth Parameter] ウィンドウが表示されます。
- ステップ3 [Sleeping Client Status] チェックボックスをオンにします。
- ステップ4 [Update & Apply to Device] をクリックします。

# スリープ状態のクライアントの認証の設定(CLI)

|       |                                                                                                    | ~                                                                                                    |
|-------|----------------------------------------------------------------------------------------------------|----------------------------------------------------------------------------------------------------|
|       | コマンドまたはアクション                                                                                                    | 目的                                                                                                    |
| ステップ1 | <pre>[no] parameter-map type webauth {parameter-map-name   global} 何]: Device(config)# parameter-map type webauth global</pre>                                | パラメータ マップを作成し、<br>parameter-map webauth コンフィギュレー<br>ション モードを開始します。                                                                                                    |
| ステップ2 | <pre>sleeping-client [ timeout time] 例 : Device(config-params-parameter-map)# sleeping-client timeout 100</pre>                                               | スリープ状態のクライアントのタイムア<br>ウトを100分に設定します。有効な範囲<br>は10~43200分です。<br>(注) タイムアウト キーワードを<br>使用しない場合、スリープ<br>状態のクライアントにはデ<br>フォルトのタイムアウト値<br>である 720分が設定されま<br>す。                                                                           |
| ステップ3 | end                                                                                                    | parameter-map webauth コンフィギュレー<br>ションモードを終了し、特権 EXECモー<br>ドに戻ります。                                                                                                    |
| ステップ4 | (任意) show wireless client<br>sleeping-client<br>例:<br>Device# show wireless client<br>sleeping-client                                                         | クライアントのMACアドレスと、それ<br>ぞれのセッションの残り時間を表示しま<br>す。                                                                                                    |
| ステップ5 | (任意) clear wireless client<br>sleeping-client [ mac-address mac-addr]<br>例:<br>Device# clear wireless client<br>sleeping-client<br>mac-address 00e1.ele1.0001 | <ul> <li>・ clear wireless client sleeping-client :<br/>スリープ状態のクライアントキャッシュからスリープ状態のクライアントエントリをすべて削除します。</li> <li>・ clear wireless client sleeping-client mac-address mac-addr : スリープ状態のクライアントキャッシュから特定の MAC エントリを削除します。</li> </ul> |

翻訳について

このドキュメントは、米国シスコ発行ドキュメントの参考和訳です。リンク情報につきましては 、日本語版掲載時点で、英語版にアップデートがあり、リンク先のページが移動/変更されている 場合がありますことをご了承ください。あくまでも参考和訳となりますので、正式な内容につい ては米国サイトのドキュメントを参照ください。